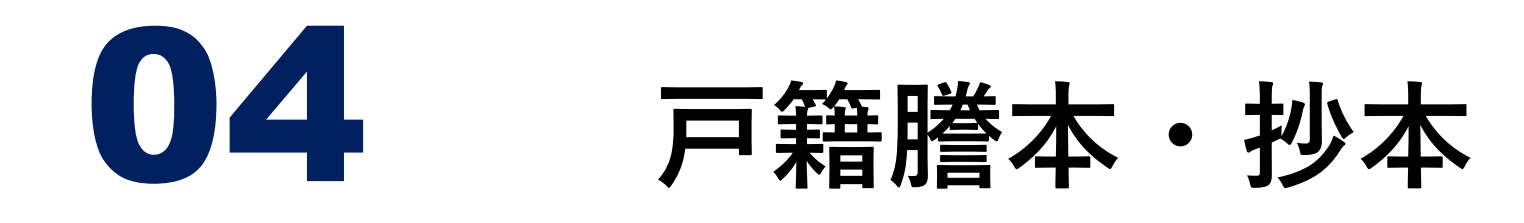

#### 発行ができないもの

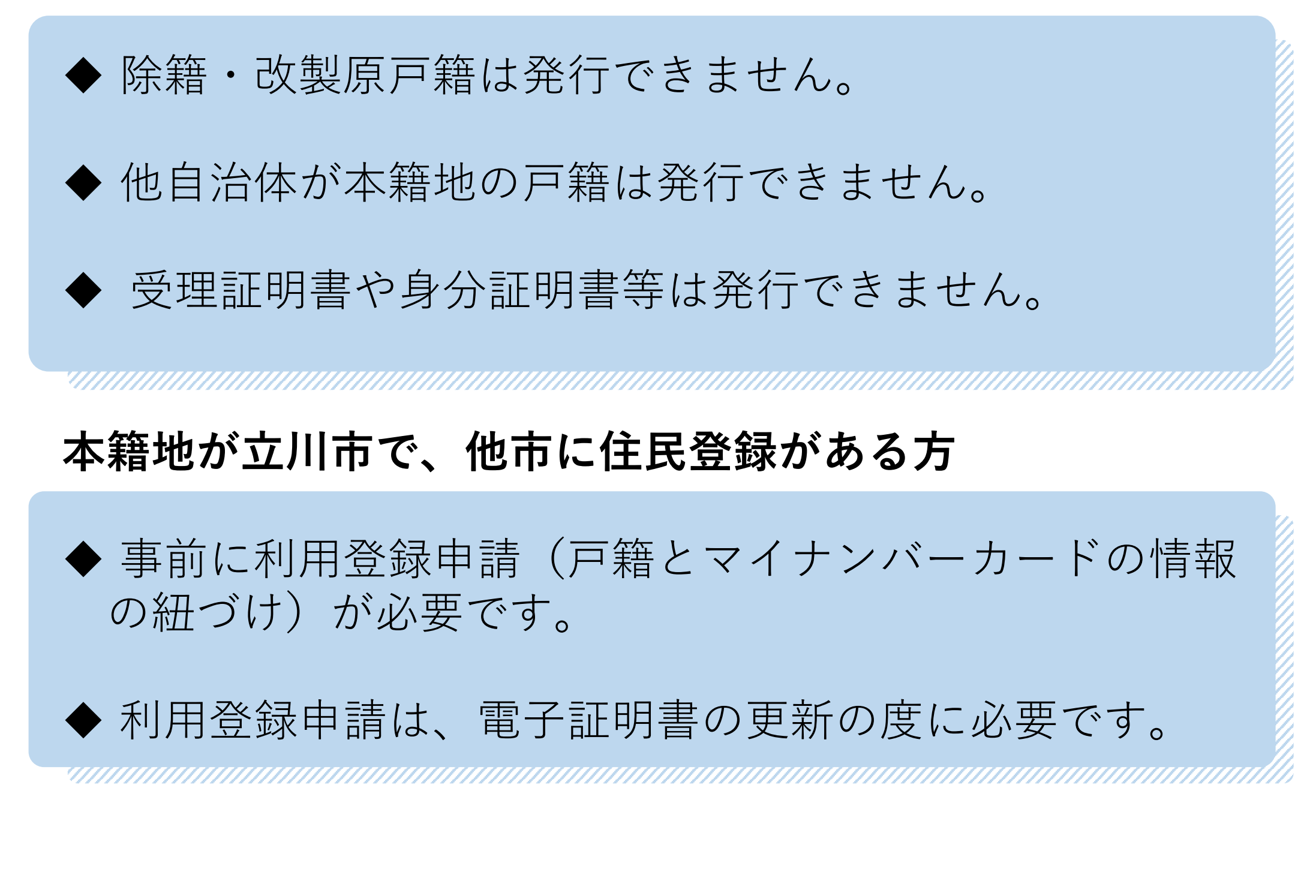

利用登録申請については、地方公共団体情報 システム機構方法のホームページに動画による 説明があります。 https://www.lg-waps.go.jp/01-06.html

バーコードを読み取れる方はコチラから

![](_page_0_Picture_5.jpeg)

![](_page_1_Picture_0.jpeg)

#### ①行政サービスを選択

利用するコンビニエンスストアや、マルチコピー機の機種により メニュー画面が異なります。以下は代表的な4つの事業者です。

![](_page_1_Figure_3.jpeg)

![](_page_1_Picture_4.jpeg)

# 機種により、サービス利用 の同意や承認が求められま すので、「同意する・承認 する」を選択してください。

![](_page_1_Picture_6.jpeg)

![](_page_2_Picture_0.jpeg)

# ②証明書の交付を選択

![](_page_2_Figure_2.jpeg)

# ③証明書交付サービス(コンビニ交付)を選択

![](_page_2_Picture_4.jpeg)

![](_page_2_Picture_5.jpeg)

市区町村の「住民票の写し」「印 鑑登録証明書」「戸籍証明書」 「戸籍の附票の写し」等を取得す ることが出来るサービスです。 利用登録申請が必要な方で申請が お済みの場合、こちらから戸籍証 明書を交付できます。

#### 利用登録申請

本籍地がお住まいの(住民登録 がある)市区町村と異なる方 が、戸籍証明書を取得する前に 必要な利用登録申請が行えま す。 本籍地がお住まいの市区町村と 同じ方は、利用登録申請は不要 です。左のボタンから証明書の

交付を行ってください。

. . . . . . . . . .

スる 町村と は不要 明書の Español Português

한국어

中文(简体字)

![](_page_3_Picture_0.jpeg)

# ④マイナンバーカードを読み取り機にかざす

![](_page_3_Picture_2.jpeg)

# ⑤表示を確認し、「同意する」を選択

![](_page_3_Picture_4.jpeg)

ご利用にあたり、以下の点をご確認ください。

< 前画面へ

・交付元の市区町村がコンビニ等での証明書交付サービス(コンビニ交付)を提供していることをご確認ください。

・ご利用の際には、マイナンバーカード(又は住基カード)が必要となります。

・市区町村窓口で取り扱う証明書の種類と異なる場合がございます。また、証明書の種類等によっては、通常の提供時間(6:30~23:00)より短い場合がございますので、ご了承ください。

・暗証番号等の入力や証明書発行内容等の確認において、周囲の方から覗 き見されないようご注意ください。

![](_page_3_Picture_10.jpeg)

![](_page_4_Picture_0.jpeg)

# ⑥市民の方は、「お住まいの市区町村の証明書」を選択 市外者の方は、「お住まいの市区町村と本籍地が異なる方 の戸籍関連証明書|を選択

こちらの選択を誤ると証明書が発行されません。

![](_page_4_Figure_3.jpeg)

#### ⑦暗証番号(数字4ケタ)を入力する

暗証番号は、3回間違えるとロックがかかります。ロックがかかってし まった場合は、解除のお手続きが必要ですので、市民課にお問い合わせく ださい(電話042-523-2111・内線1375)。

![](_page_4_Picture_6.jpeg)

![](_page_5_Picture_0.jpeg)

# ⑧マイナンバーカードを取り外す

![](_page_5_Picture_2.jpeg)

# ⑨本籍地の地域(関東)を選択する

⑥でお住まいの市区町村と本籍地が異なる方の戸籍関連証明書を選択した場合

![](_page_5_Picture_5.jpeg)

![](_page_6_Picture_0.jpeg)

# ⑩本籍地の都道府県(東京都)を選択する

| サービスを提供している市区町村のみ選択できます。 |     |  |
|--------------------------|-----|--|
| 福岡県                      | 佐賀県 |  |
| 長崎県                      | 熊本県 |  |
| 大分県                      | 宮崎県 |  |
| 鹿児島県                     | 沖縄県 |  |

# ①本籍地の市区町村(立川市)を選択する

| 本籍地の市区町村を選択してください。 |  |
|--------------------|--|
|--------------------|--|

![](_page_6_Picture_5.jpeg)

![](_page_7_Picture_0.jpeg)

## 12証明書の種別を選択する

| 証明書交付サービス        | 終了する |
|------------------|------|
|                  |      |
| 必要な証明書を選択してください。 |      |
|                  |      |
|                  |      |
|                  | ~    |
| 戸籍証明書            |      |
| 戸籍の附票の写し         |      |
|                  |      |
|                  |      |
|                  |      |
|                  |      |

#### 13戸籍証明書を選択する

| E明書交付サービス       | 終了する                                |
|-----------------|-------------------------------------|
| 必要な証明書を選択してください | N <sub>o</sub>                      |
| 選択できない証明書は      | 、該当市区町村では交付対象外です。                   |
| 住民票の写し          | ご自分の世帯に関する住民裏の写しの証明書<br>をとることができます。 |
|                 | すでに印鑑登録をされた方は、証明書を取るこ               |

![](_page_7_Figure_5.jpeg)

![](_page_8_Figure_0.jpeg)

### ④証明書の種類を選択する

![](_page_8_Figure_2.jpeg)

#### 15証明書に載せる方を選択して、確定する

戸籍の個人事項証明書を選択した場合は、証明書に載せる方を選択し、 確定する。

| E明書交付サービス | 終了する          |
|-----------|---------------|
|           |               |
|           | さい (百鐘の個人事項証明 |

![](_page_8_Picture_6.jpeg)

![](_page_9_Picture_0.jpeg)

# 16必要な通数を入力して、確定する

| 証明書交付  | サービス          |       |      |   | 終了する |
|--------|---------------|-------|------|---|------|
| 必要な部数を | 入力し、「確定する」ボタン | を押してく | ださい。 |   |      |
|        |               |       |      |   |      |
|        | 部数            |       |      |   |      |
|        | 1             | 1     | 2    | 3 |      |
|        | (最大 10 部)     | 4     | 5    | 6 |      |
|        |               | 7     | 8    | 9 |      |
|        |               | 訂正    | 0    |   |      |
|        |               |       |      |   |      |
| 前画面へ   |               |       |      |   | 確定する |

## ①証明書の内容を確認して、確定する

返金や交換はできません。必ず内容をご確認ください。

| た<br>行内容を確認<br>ゴへ」ボタンを押 | して「確定する」ボタンを押してくた | ごさい。訂正を行う場合は「前画 |
|-------------------------|-------------------|-----------------|
|-------------------------|-------------------|-----------------|

| 山田 太郎 | 山田 花子 |
|-------|-------|
| 山田 次郎 |       |
|       |       |
|       |       |
|       |       |
|       |       |
|       |       |
|       |       |

![](_page_10_Picture_0.jpeg)

## ①-2 証明書の内容を確認して、確定する

【ご確認内容】

- ✓ 証明書の種別
- ✓ 必要部数
- ✓ 手数料
- ✓ 証明書の必要な方(証明書に載せる方)

#### 18マルチコピー機に料金を支払う

◆ コピー機の種類によっては、料金支払い後、印刷ボタンを押します。

#### ⑨証明書が印刷されるため、取り忘れに注意する

◆ 複数ページになる場合、印刷にお時間がかかります。

#### 20領収書が印刷される